## How to log in to Canvas at CFK

Step 1: Go to CFK's website: www.cfk.edu .

**Step 2:** In the upper right corner of the screen, click on the "Resources for" drop down menu and select "STUDENTS."

| O A https://cfk.edu |                                                                                                    |
|---------------------|----------------------------------------------------------------------------------------------------|
| FLORIDA KEYS        | <ul> <li>News Events Web Cam Success Calculator</li> <li>Resources For Select a Language Discover</li> <li>Admissions Academics Paying for</li> <li>Friends &amp; Alumni</li> </ul> |
|                     | COMMUNITY                                                                                                    |

**Step 3:** Scroll down to MyCFK on the Student Resources page.

Step 4: Click on "Online Learning/Canvas."

## **MyCFK**

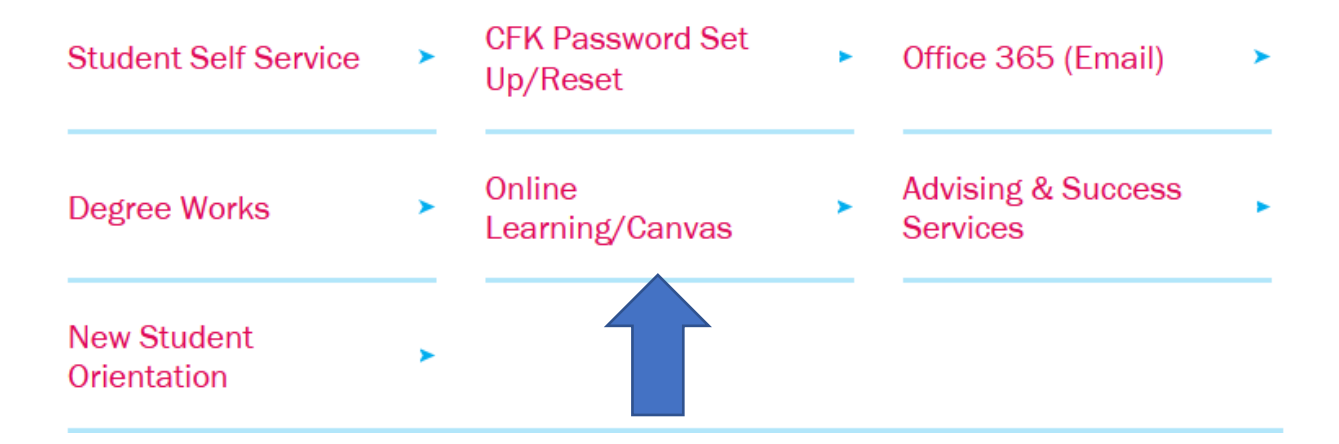

**Step 5:** Type your CFK student email, which follows the format <u>firstname.lastname@cfk.edu</u>. Click on "Next."

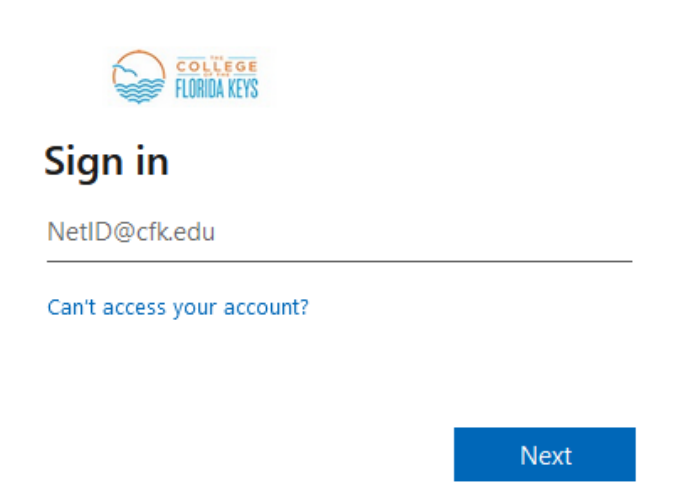

Step 6: Enter your password. This is the same password as your student email. Click "Sign in."

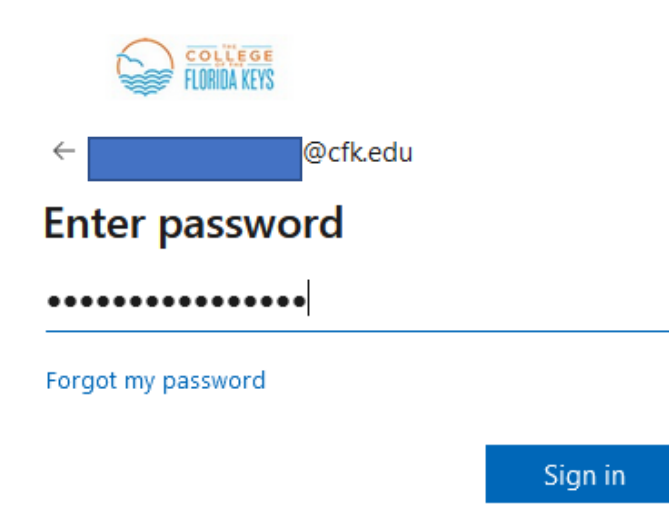

**Step 7:** Include the code texted to your phone number. **NOTE:** If you do not see this screen, it is possible that you have not set up your email and multi-factor authentication yet. Please set up your email first or contact <u>helpdesk@cfk.edu</u> or 305-809-3135 if you need help with this process.

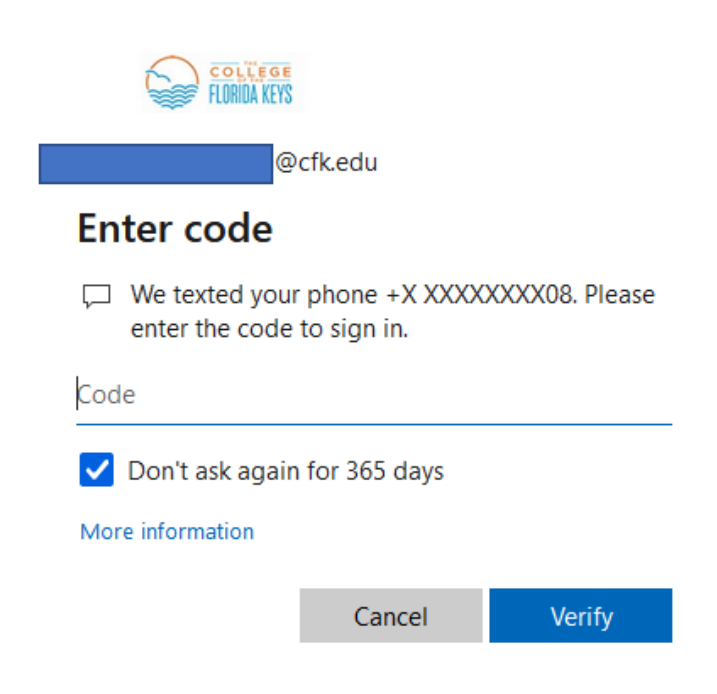

Step 8: Select whether you would like to stay signed in or not.

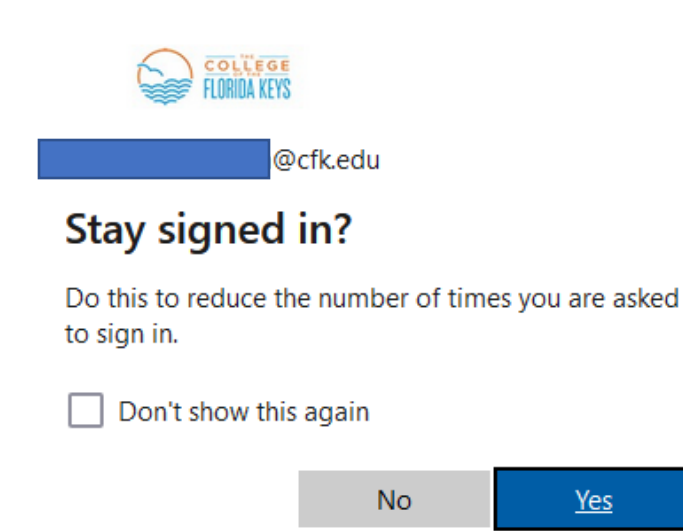

**Step 9:** You're in! Access your courses from the Dashboard. **NOTE:** If this is your first time logging into Canvas, you will first be asked to agree to the platform's Terms and Conditions before seeing your Dashboard.